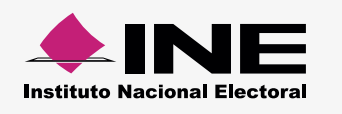

## Cómo hacer el formato de carga masiva Proveedores y Acreedores

Abre la macro de Excel\* correspondiente, la información se distribuirá así:

| Columna | Dato a capturar                                                                | Tipo de dato a capturar                                           | Requerido |
|---------|--------------------------------------------------------------------------------|-------------------------------------------------------------------|-----------|
| A       | RFC                                                                            | Alfanumérico (12 ó 13 caracteres)                                 | Sí        |
| В       | Nombre                                                                         | Alfabético (50 caracteres)                                        | Sí        |
| С       | Primer Apellido                                                                | Alfabético (40 caracteres)                                        | Sí        |
| D       | Segundo Apellido                                                               | Alfabético (40 caracteres)                                        | No        |
| E       | Denominación o RazónAlfanumérico y caracteres especialesSocial(255 caracteres) |                                                                   | Sí        |
| F       | Fecha efectiva de alta                                                         | Fecha (formato dd/mm/aaaa<br>10 caracteres incluyendo diagonales) | Sí        |

\* Ésta se puede descargar desde el SIF Administración (módulo carga por Lotes de Catálogos Auxiliares) o del Centro de Ayuda.

- Para el **llenado** de las columnas, considera lo siguiente:
  - Comienza desde la celda A5.
  - Evita modificar los títulos de las columnas.
- Si son Personas Morales, no captures Nombre ni Apellidos
- En caso de ser **Personas Físicas**, no capturares la Razón Social.

## Ejemplo:

|   | А                        | В      | С               | D                | E                            | F                   |
|---|--------------------------|--------|-----------------|------------------|------------------------------|---------------------|
| 1 |                          |        |                 |                  |                              |                     |
| 2 | 2 Exportar a Archivo CSV |        |                 |                  |                              |                     |
| 3 |                          |        |                 |                  |                              |                     |
| 4 | RFC                      | NOMBRE | PRIMER_APELLIDO | SEGUNDO_APELLIDO | DENOMINACION_RAZON_SOCIAL    | FECHA_EFECTIVA_ALTA |
| 5 | RPV890128R12             |        |                 |                  | RELACIONES PUBLICAS VERACRUZ | 16/08/2016          |
| 6 | ROCA8906122BT            | ALICIA | RODRIGUEZ       | CASTAÑEDA        |                              | 16/08/2016          |

Al terminar de llenar el documento, presiona Exportar a Archivo CSV. Aparece un aviso: Archivo Generado, además de la ruta donde se guardó; Archivo generado en: C:\SIF\Proveedores.csv

## Nota:

Una vez generado el archivo .CVS no debe ser abierto o modificado. Si deseas realizar cambios, abre nuevamente la macro de Excel.